スマホ等での操作マニュアル

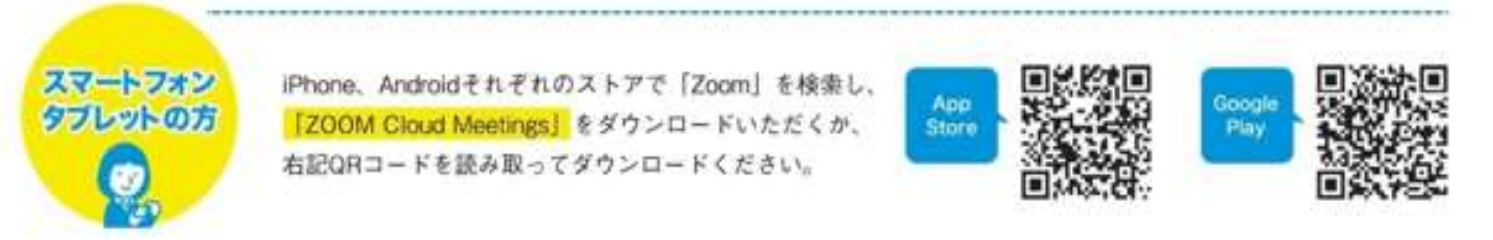

・ZOOM アプリを開きます。

①ミーティングに参加をクリックします。

②事前エントリーいただいた方には、IDとパスコードを送ります。

ミーテイング ID に ID を入力してください。

③会議室名で参加には、氏名を入力してください。

④ミーテングパスコードに、お送りしたパスコードを入力してください。

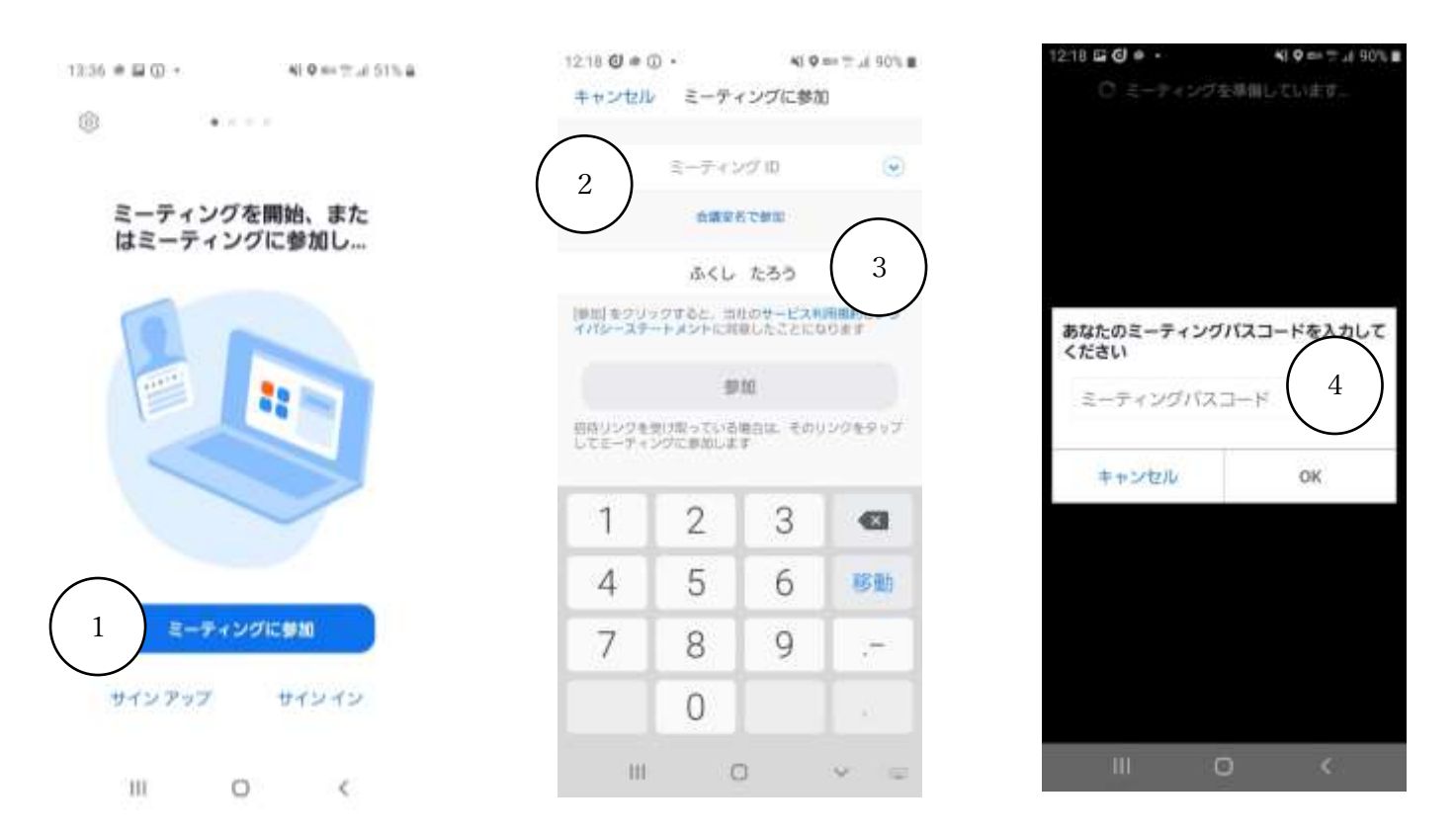

⑤の表示が出た場合は、「Wi-Fi または携帯のデータ」を選択ください。

⑥メインセッションでは、基本ミュートの解除は(/)OFF にしてください。

⑦左上にブレイクアウトルームが表示されていますので、クリックします。

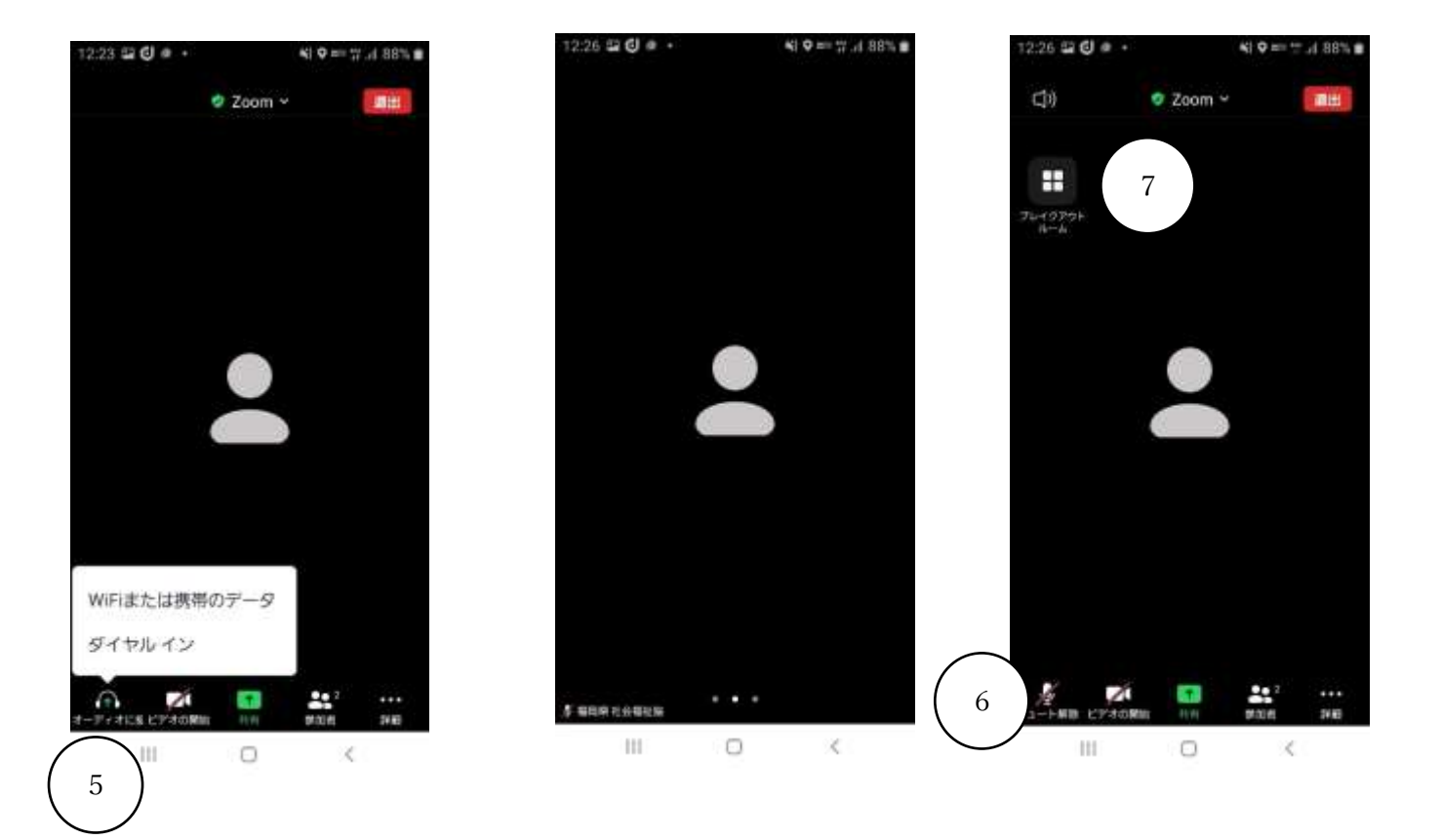

⑧ブレイクアウトームをクリックすると法人一覧が表示されます。

⑨希望する法人を選んで、参加をクリックします。

⑩法人の部屋に入ります。

⑪参加法人と画面を通してのやり取りになります。

ビデオ開始は ON にしてください。(/をはずしてください。)

質問をしたい場合は、ミュートを解除してください。(/をはずしてください。)

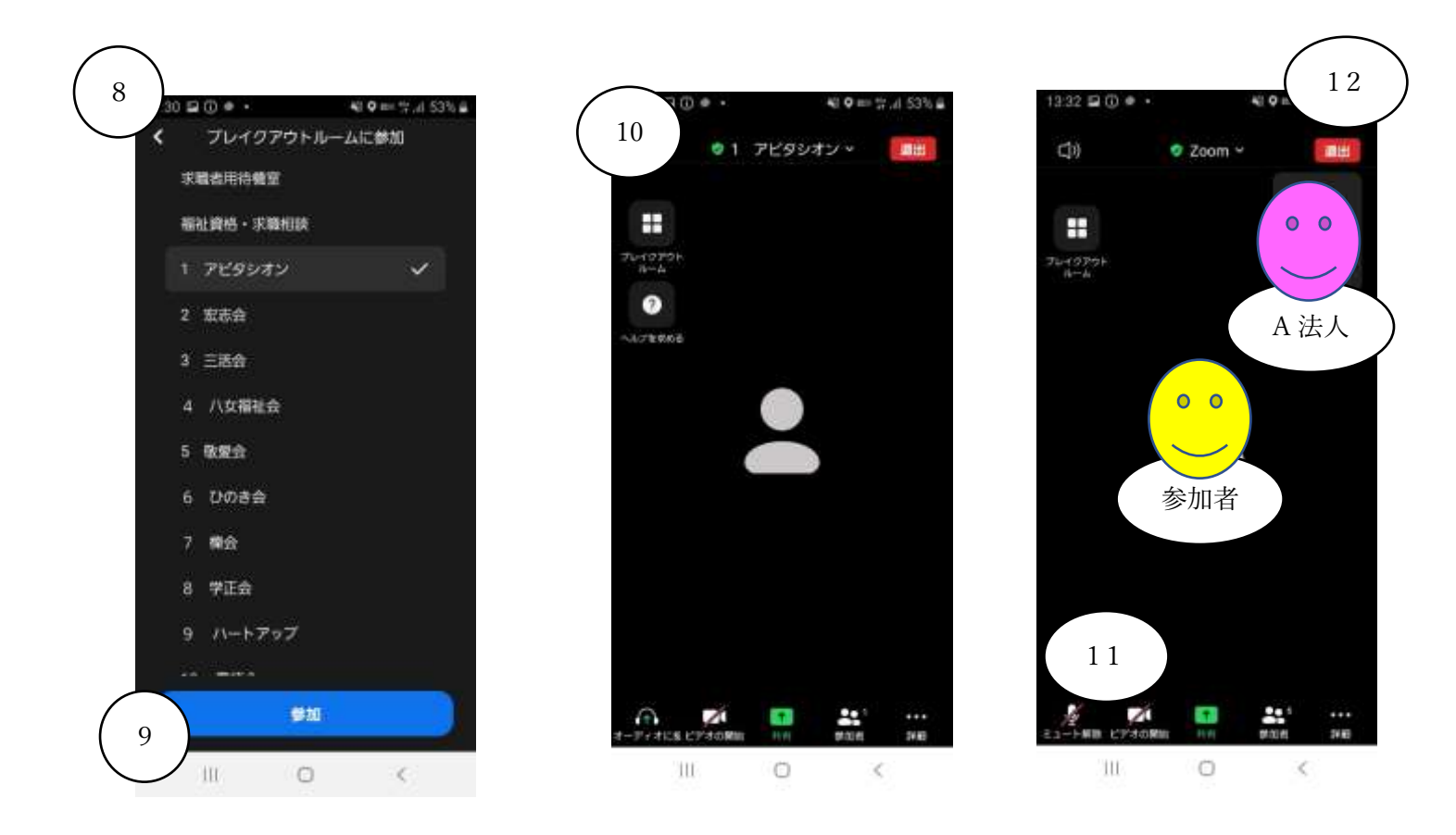

12参加法人との面談が終了したら、右上の退出ボタンを押します。

13「ブレイクアウトルームを退出する」をクリックします。

(法人の部屋からメインルームへ戻ります。)

④他に話を聞きたい法人があれば、ブレイクアウトルームをクリックします。(⑧~⑪を繰り返します。)

15 すべてを終了する場合は、「ミーティングを退出する」をクリックします。

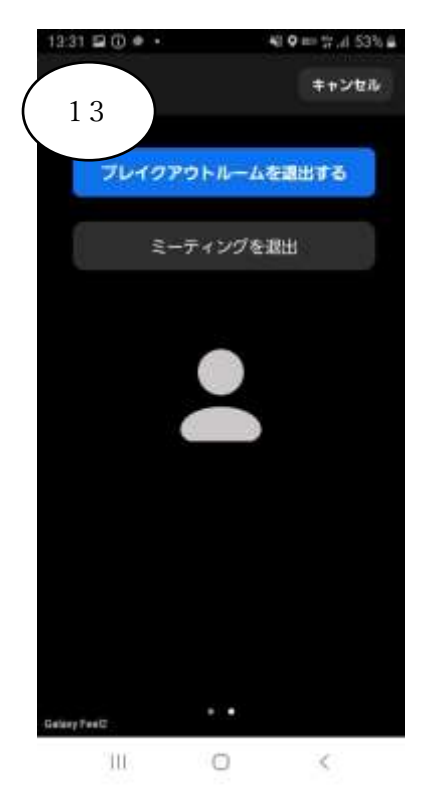

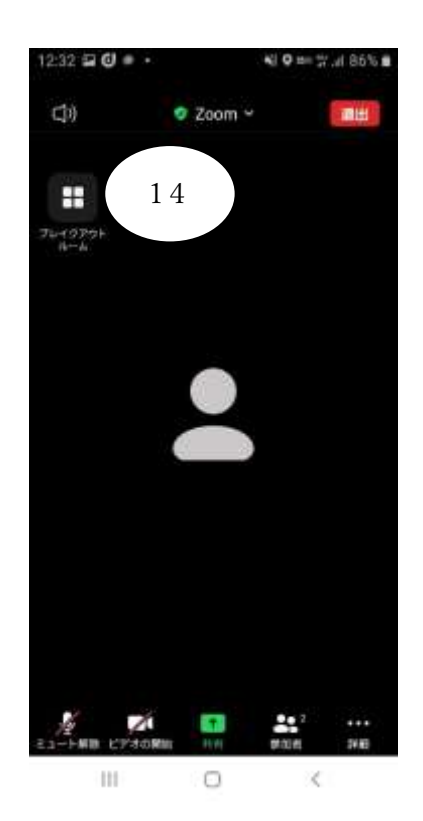

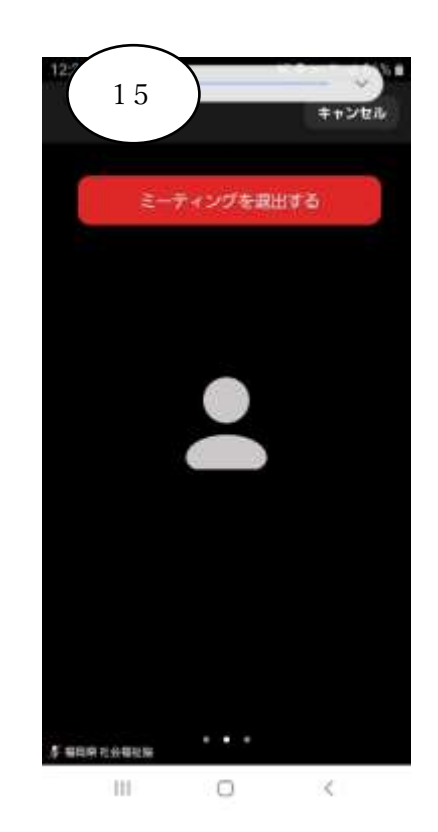